# 实想智慧园区综合管理系统

# 用户手册

版本 V1.0

杭州实想科技有限公司

|--|

| 1 | 概述          | . 1 |
|---|-------------|-----|
| 2 | 登录系统并查询信息   | .1  |
| 3 | 首页          | . 2 |
| 4 | 实时数据        | . 2 |
|   | 4.1 信息查看和设置 | .4  |
| 5 | 报警管理        | . 4 |
|   | 5.1 查询报警    | .4  |
|   | 5.2 响应报警    | .4  |
|   | 5.3 导出报警    | .4  |
| 6 | 历史查看        | . 5 |
| 7 | 系统设置        | . 5 |
|   | 7.1 用户管理    | .5  |
|   | 7.2 系统操作日志  | .7  |

1 概述

本方案阐述了楼宇自控系统的使用说明,包括登录主页、实时数据、报警管理、历史查看、 系统设置等详细信息。

每个页面都含有一个导航栏,使用导航栏可以切换页面、查看当前时间以及查看系统中是 否有报警的功能。如图 1-1

| 实想智慧园区综合管理系统 | ● 报管管理 ③ 历史直看 | 2017年12月8日 | NT 4 |
|--------------|---------------|------------|------|
|              | 图 1-1         |            |      |

## 2 登录系统并查询信息

1 打开 chrome 浏览器,在地址栏输入 localhost,之后按回车键,即会出现如图界面 (图 2-1)。

2 在 Username 内输入: APEC , Password 密码为空,不用输入,进入主页 (如图 3-1)。

| R          | Username:<br>Password: |  |
|------------|------------------------|--|
| <b>9</b> N |                        |  |

图 2-1

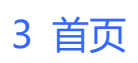

## 首页显示项目概论 (如图 3-1)

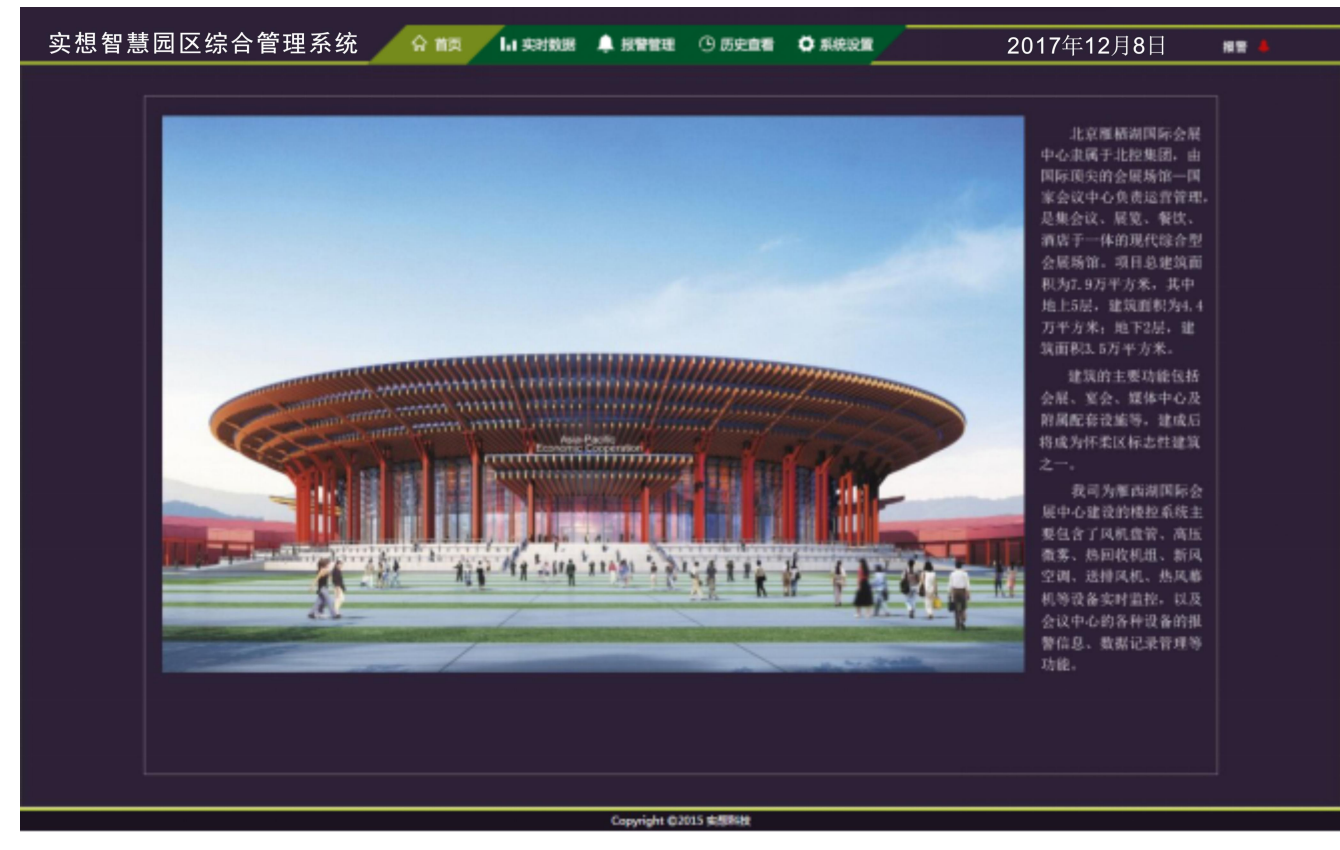

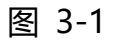

# 4 实时数据

实时数据页面是用于设置或查看设备状态和信息。 (如图 4-1)

|                | 热风潮        | F.                 |            | 247      | 停止          | 其余颜色智:          | 力通讯故障      |                                          |
|----------------|------------|--------------------|------------|----------|-------------|-----------------|------------|------------------------------------------|
| K,N热风幕机组       |            |                    | 32Y_1,Z_1熟 | 日本利組     | N,R燕风幕前     | 49. B2          | YZ現风幕机     | 88                                       |
| B1Y_1,Z_1热风募机组 |            |                    | Q.R热风幕     | र्श्रम ह | _1.C_1熟风幕   | :机组 H           | (1. 熟风幕机组  | la la la la la la la la la la la la la l |
| 19热风幕机组        |            |                    | 26热风幕      | 后租       | 27熟风幕机      | a :             | 28熱风幕肌細    |                                          |
|                | 2F鼎风4      | <b>第</b> 机组        |            |          |             |                 |            |                                          |
|                | 送排风        | ØL.                |            | 117      | 停止          | 其余颜色皆:          | 为通讯故障      |                                          |
|                | DDC-8      | B2-5               | DDC-82-    | 8#2      | DDC-82-8#   | 13              | DDC-B2-44  |                                          |
|                | DDC-B      | 2-8#5              | DDC-82-    | 8#6      | DDC-82-18   | ¥7. [           | DC-82-18#8 |                                          |
|                | B2J4排》     | 凤机7#               | B2J4排风     | fl8#     | DDC-B2-3#1F | P(Y)            | DDC-B1-5   |                                          |
|                | DDC-B      | 11-15              | DDC-1F-2   | 3-SF     | DDC-1F-23-  | PF              | DDC-1F-02  |                                          |
|                | DDC-1      | F-24               | 2F排风:      | el,      | PF_F5_1_4   | 2               | CP_F5_1_42 |                                          |
|                | CP_F5      | 2_42               | CP_F5_3    | _42      | PF_F5_1_4   | 4               | CP_F5_1_44 |                                          |
|                | CP_F5_2_44 |                    | CP_F5_4_44 |          | CP_RF_1_1   | _01 C           | P_RF_1_2_0 | 2                                        |
|                | PF_RF_7_01 |                    | PF_RF_5_02 |          | PF_RF_2_0   | )2              | PF_RF_3_02 |                                          |
|                | PF_RF_4_02 |                    | PF_RF_6_05 |          | PF_RF_3_05  |                 | PF_RF_4_05 |                                          |
|                | PF_RF_8_06 |                    | PF_RF_1_06 |          | PF_RF_2_06  |                 | PF_RF_6_07 |                                          |
|                | PF_RF      | 3_07               | PF_RF_8_08 |          | PF_RF_1_08  |                 | PF_RF_2_08 |                                          |
|                | CP_RF      | 2_03               | PF_RF_7_03 |          | PF_RF_6_0   | м               | PF_RF_2_04 |                                          |
|                | PF_RF      | 3_04               | PF_RF_4    | _04      |             |                 | 100        |                                          |
|                | 风机盘        | Ť                  |            | R47      | 停止          | 其余颜色皆           | 的通讯故障      |                                          |
|                | B2甲1区      | B2甲2区              | 82甲3区      | B2甲4区    | B2甲5区       | 82甲6区           | B2甲7区      | 82甲9区                                    |
|                | B2甲10区     | B2甲11区             | B2甲13区     | 82甲15区   | 82甲16区      | B2甲19区          | B2甲21区     | B2会1区                                    |
|                | B2会3区      | B2会4区              | B2会5区      | B2金6区    | B2会7区       | 81甲1_1区         | B1甲1_2区    | B1甲1_3                                   |
|                | B1甲1_4区    | B1甲2_1区            | B1甲2_2区    | B1甲2_4区  | B1甲3_1区     | B1甲3_2区         | B1甲3_5区    | B1甲3_6                                   |
|                | 1F甲1_1区    | 1F甲1_2区            | 1F甲1_3区    | 1F甲2_1区  | 1F甲2_2区     | 1F甲2_3区         | 1F甲3_1区    | 1F甲3_20                                  |
|                | 1F甲3_3区    | 1F甲3_4区            | 1F会1区      | 1F会4区    | S           |                 |            |                                          |
|                | 热回收机       | 141                |            | 10       | 停止          | 其余颜色皆;          | 力通讯故障      |                                          |
|                | XP-82-5装   | 四收机组               | 12XP-82-3  | 热回收机组    | 14XP-82-3   | 热回收机组           | XP-82-4    | B回收机组                                    |
|                | 7XP-81-1   | 铁回收机组              | 13XP-81-1  | 热面收机组    | 10XP-B1-2   | 热回收机组           | 12XP-81-2  | 热回收机组                                    |
|                | 2XP-81-3   | <b>热菌收机组</b>       | 17XP-81-3  | 热回收机组    | 12XP-F1-1   | 热回收机组           | 18XP-F1-1  | 热回收机组                                    |
|                | VD C4 DE   | D (20 (20 +0 40 40 | VD CA 25   |          | DVD CA A    | 00 CE 115 +1 40 | 0000 E4 41 |                                          |

| 限違风口        |             | 建行 修       | 51E    | 其余颜色银    | 自力通讯故障      |
|-------------|-------------|------------|--------|----------|-------------|
| 宴会厅1#XL凤口   | 宴会厅2#XL风口   | 宴会厅3#XL风口  | 夏会厅    | *4#XL风口  | 宴会厅5#XL风口   |
| 宴会厅6#XL凤口   | 宴会厅7#XL凤口   | 宴会厅8#XL凤口  | 夏会厅    | 9#XL凤口   | 宴会厅10#XL凤口  |
| 5层正上1#XL风口  | 5层正上2#XL风口  | 5层正上3#XL风口 | 1 5层正」 | E4#XXL风口 | 5层正上5#XL风口  |
| 5层正上6#XL风口  | 6层正上7#XL风口  | 6层正上8#XL风口 | 5居正」   | E9#XL风口  | 5层正上10#XL风口 |
| 5层正上11#XL风口 | 5层正上12#XL风口 | 5层正上13#XL风 | 口 5层正上 | 14#XL凤口  | 5层正上15#XL风口 |
| 5展正上16#XL风口 | 5层正下1#XL风口  | 5层正上2#XL风口 | 5展正」   | E3#XL风口  | 5层正上4#XL风口  |
| 5层正上5#XL风口  | 5层正上6#XL风口  | 5层正上7#XL风口 | 5展正」   | E8#XL凤ロ  | 5层正上9#XL风口  |
| 5层正上10#XL风口 | 6层正上11#XL风口 | 5层正上12#XL风 | 口 5层正上 | 13#XL凤口  | 5层正上14#XL风口 |
| 5層正上15#XL风口 | 5层正上16#XL风口 |            |        |          |             |

| 高圧微雾          | 進行    | 停止       | 其余颜色皆为通讯故障    |
|---------------|-------|----------|---------------|
| 高压做雾DDC-B2-48 | 高圧徴募り | DC-B2-44 | 高压微雾DDC-B2-18 |
| 高压微雾DDC-B2-3  | 高压微雾D | DC-B2-32 | 高压微雾DDC-F5-04 |
| 高压微雾ODC-82-50 |       |          |               |

| 新风空调      | 進行        | 停止   | 其余颜色智: | 为通讯故障     |
|-----------|-----------|------|--------|-----------|
| K-B2-5-24 | K-B2-3-24 | K-82 | -2-24  | K-B2-1-24 |
| X-B2-9-24 | X-B2-6-24 | X-82 | -5-24  | X-B2-4-24 |
| X-B2-1-24 | X-B2-3-7  | K-B2 | 2-3-7  | K-82-2-7  |
| K-B2-4-7  | K-B2-1-7  | X-B2 | 2-9-7  | K-82-5-7  |
| X-B2-2-7  | K-B2-6-36 | K-82 | -3-36  | K-B2-2-36 |
| K-B2-1-36 | K-B2-1-36 | X-82 | -8-36  | X-B2-7-36 |
| X-B2-7-50 | K-B2-2-50 | X-82 | -8-50  | K-B2-1-50 |
| K-B2-3-50 | K-B2-1-50 | K-B2 | -4-50  | X-B1-3-5  |
| X-B1-1-6  | X-B1-2-5  | X-B1 | 1-3-6  | X-B1-4-9  |
| K-F1-1-06 | X-F1-3-06 | K-F1 | -2-06  | X-F1-1-06 |
| K-F1-1-05 | K-F1-2    |      |        |           |

|                | 污水均 | t    | Sec. 1 | - | 高浪                | 位报警 | 1                     | 5.液位的 | 1              | 其余 | (色質)        | 通讯                                                                                                    | 收障 |   |     |
|----------------|-----|------|--------|---|-------------------|-----|-----------------------|-------|----------------|----|-------------|----------------------------------------------------------------------------------------------------|----|---|-----|
|                | 1#  | 2    | #      | 1 |                   | 4   |                       | 6     | #              | 7  | #           | 8                                                                                                    | #  | 9 | i#. |
| 高              | 低   | 高    | 低      | 高 | 低                 | 高   | 低                     | 高     | 低              | 高  | 低           | 高                                                                                                    | 低  | 高 | 低   |
| 1              | C#F | 1    | 1#     | 1 | 3#                | 1   | 4#                    | 1     | 58             | 1  | 5#          | 1                                                                                                    | 7# | 1 | 8#  |
| 高              | 低   | 高    | 低      | 高 | 低                 | 高   | 低                     | 高     | 低              | 高  | 低           | 高                                                                                                    | 低  | 高 | 低   |
| and the second | 0-4 | - 24 |        | 0 | The second second | C   | And in Fact, or other | 21    | and the second | 1  | STATISTICS. | And in case of the local division of the local division of the loc |    |   | 0.4 |

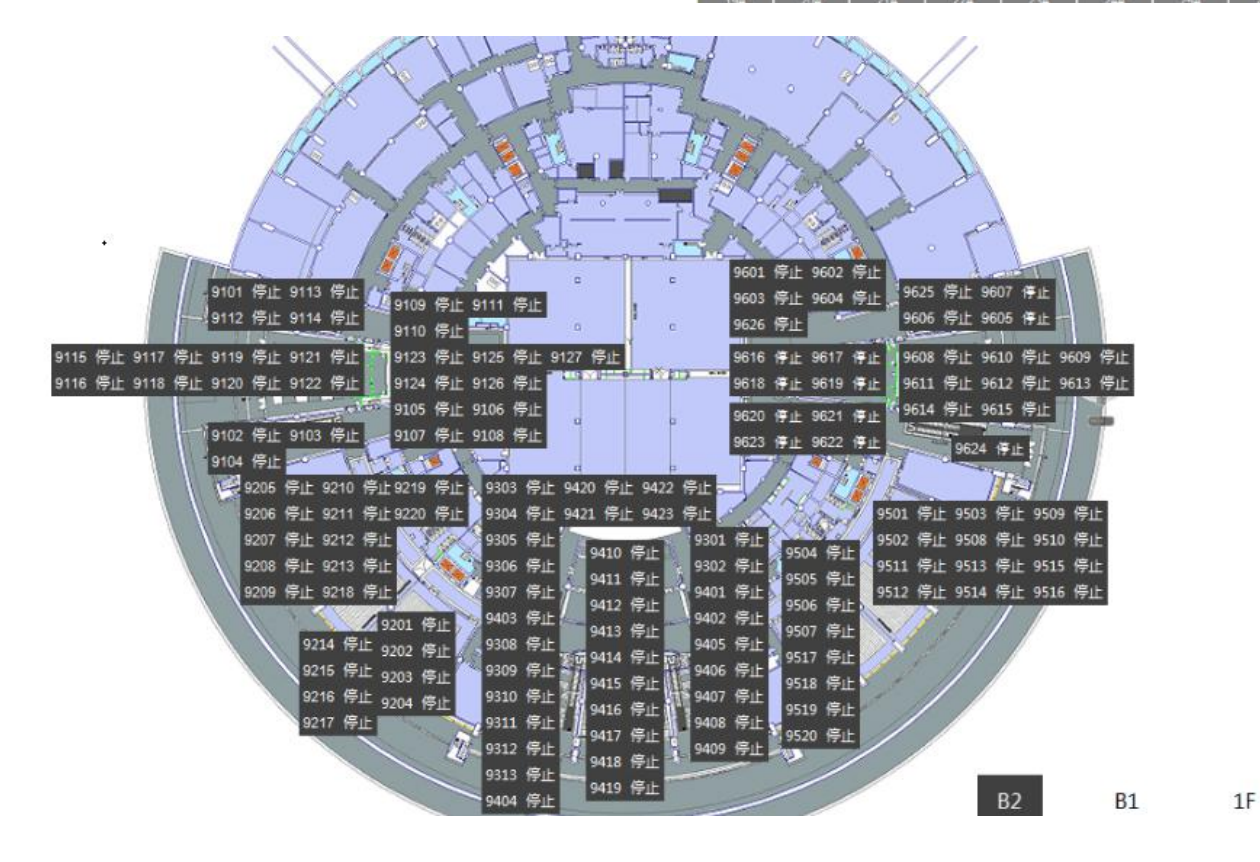

图 4-1

## 4.1 信息查看和设置

在页面左侧菜单模块点击需要查看的设备或机组,右侧会显示相应的信息和控制面版。 控制面板只有在设备或者机组信息可控制的时候显示,用户可根据自己的需要来设置相关的 信息。

## 5 报警管理

报警管理页面包括查询报警、响应报警(可批量响应)和导出报警。

## 5.1 查询报警

根据用户选择的条件,点击"查询"按钮查询系统中所有的符合条件的报警信息。如图 5.1-1

| 报警类型 | 用户编号     | 用户名称                | 防区编号 | 查看详细 |
|------|----------|---------------------|------|------|
| 布防   | 00000558 | 0213成都西城店<br>外围     |      | 查看详细 |
| 旁路   | 00000558 | 0213成都西城店<br>外围     | 010  | 查看详细 |
| 布防   | 00000884 | 2462赤壁河北大<br>道店外围A机 |      | 查看详细 |
| 布防   | 00000591 | 0812大连旅顺店<br>外围     |      | 查看详细 |
| 抗防   | 00000865 | 2408绵阳跃进店<br>外围     |      | 查看详细 |
| 紧急恢复 | 00000192 | 1017上海五角场<br>店现金房   | 006  | 查看详细 |
| 布防   | 00000689 | 4807上海由由山<br>姆店外围   |      | 查看详细 |
| 布防   | 00000858 | 7466天津DC外<br>围A机    |      | 查看详细 |

## 图 5.1-1

#### 5.2 响应报警

在查询到报警信息后,勾选需要响应的报警信息前的复选框,点击页面下的响应所选报警。

5.3 导出报警

查询到报警信息后,点击"导出"按钮,导出报警信息。

| 快捷时间段选择 | 无 | • | 查询 | 导出 |
|---------|---|---|----|----|
|         |   |   |    |    |

# 6 历史查看

历史查看页面用来查看历史信息,信息以图表的形式展现如图 6-1

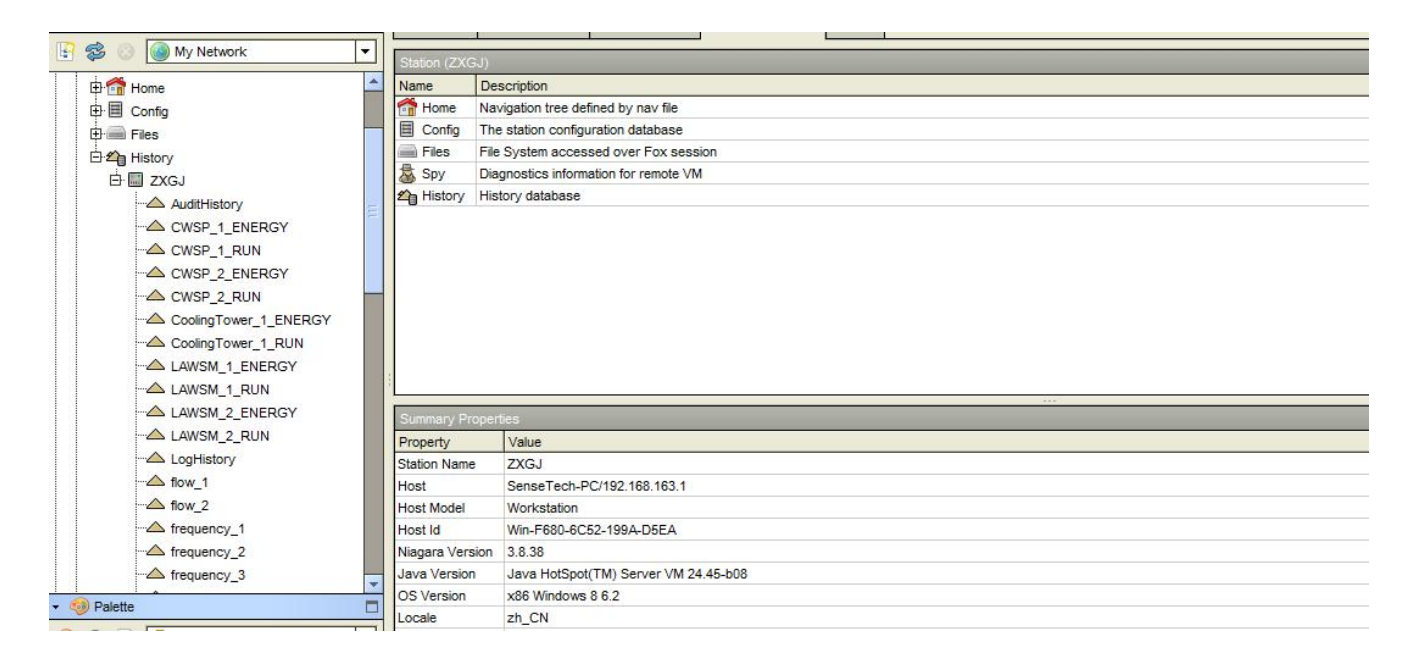

图 6-1

操作步骤:

- (1) 选择条件,条件分为 Time Range、Title、Grid Lines、Roolup;
- (2) 在 Histories 面板中选择需要查看的历史选项,将选项拖动到 Current Charts 中
- (3) 点击 build 查看历史生成的图表,点击 Clear 清除 Current Charts 面板中的历史

## 7 系统设置

系统设置包括"用户管理"和"系统操作日志"两个板块。

7.1 用户管理

用户管理模块的功能是查看系统中用户的信息,增加用户和修改用户信息。(如图 7.1-1)

| User Manager    |           | u       | -          | 14           | -              | ///3 7   |       |                        | 70                   | 11+11    |
|-----------------|-----------|---------|------------|--------------|----------------|----------|-------|------------------------|----------------------|----------|
| Name            | Full Name | Enabled | Expiration | Network User | Prototype Name | Language | Email | Default Web Profile    | Force Password Reset | Password |
| admin 🚨         |           | true    | Never      | false        |                |          |       | Default Wb Web Profile | false                | null     |
| 🚨 guest         |           | false   | Never      | false        |                |          |       | Default Wb Web Profile | false                | null     |
| adt 🖉           |           | true    | Never      | false        |                |          |       | Default Wb Web Profile | false                | null     |
| 🚨 LIUQIAN       |           | true    | Never      | false        |                |          |       | Default Wb Web Profile | false                | null     |
| 🚨 LIUSmall      |           | true    | Never      | false        |                |          |       | Default Wb Web Profile | false                | null     |
| 🚨 LIULIULIU     |           | true    | Never      | false        |                |          |       | Default Wb Web Profile | false                | null     |
| 🚨 APdaqu1       |           | true    | Never      | false        |                |          |       | Default Wb Web Profile | false                | null     |
| APxitong1       |           | true    | Never      | false        |                |          |       | Default Wb Web Profile | false                | null     |
| 🚨 APxitongA     |           | true    | Never      | false        |                |          |       | Default Wb Web Profile | false                | null     |
| Servitong       |           | true    | Never      | false        |                |          |       | Default Wb Web Profile | false                | null     |
| a ERPzongbu     |           | true    | Never      | false        |                |          |       | Default Wb Web Profile | false                | null     |
| Serenda ERPdaqu |           | true    | Never      | false        |                |          |       | Default Wb Web Profile | false                | null     |
| a ERPxiaoqu     |           | true    | Never      | false        |                |          |       | Default Wb Web Profile | false                | null     |
| Servendian      |           | true    | Never      | false        |                |          |       | Default Wb Web Profile | false                | null     |
| 🚨 APxiaoqu1     |           | true    | Never      | false        |                |          |       | Default Wb Web Profile | false                | null     |
| APmendian1      |           | true    | Never      | false        |                |          |       | Default Wb Web Profile | false                | null     |
| APzongbu1       |           | true    | Never      | false        |                |          |       | Default Wb Web Profile | false                | null     |
| APxiaofang1     |           | true    | Never      | false        |                |          |       | Default Wb Web Profile | false                | null     |
| APmendian2      |           | true    | Never      | false        |                |          |       | Default Wb Web Profile | false                | null     |
| APmendian3      |           | true    | Never      | false        |                |          |       | Default Wb Web Profile | false                | null     |
| asere 🚨         |           | true    | Never      | false        |                |          |       | Default Wb Web Profile | false                | null     |

## 图 7.1-1

# 点击"New"按钮增加用户。新增的用户信息输入完成后,点击 OK 保存。 (如图 7.1-2)

| Name           | Full Name | Enabled | Expiration | Network User | Prototype Name | Language | Email | Default Web Profile    | Force Password Reset | Password Expiration | Mobile Web Profile |
|----------------|-----------|---------|------------|--------------|----------------|----------|-------|------------------------|----------------------|---------------------|--------------------|
| 💍 admin        |           | true    | Never      | false        |                |          |       | Default Wb Web Profile | false                | null                | Default Hx Profile |
| 🗟 guest        |           | false   | Never      | false        |                |          |       | Default Wb Web Profile | false                | null                | Default Hx Profile |
| adt 🦉          |           | true    | Never      | false        |                |          |       | Default Wb Web Profile | false                | null                | Default Hx Profile |
| 🚨 LIUQIAN      |           | true    | Never      | false        |                |          |       | Default Wb Web Profile | false                | null                | Default Hx Profile |
| LIUSmall       |           | true    | Never      | false        |                |          |       | Default Wb Web Profile | false                | null                | Default Hx Profile |
| aliuliuliu     |           | true    | Never      | false        |                |          |       | Default Wb Web Profile | false                | null                | Default Hx Profile |
| APdaqu1        |           | true    | Never      | false        |                |          |       | Default Wb Web Profile | false                | null                | Default Hx Profile |
| 💍 APxitong1    |           | true    | Never      | false og     | Mau            | ×        |       | Default Wb Web Profile | false                | null                | Default Hx Profile |
| 💍 APxitongA    |           | true    | Never      | false        | New            |          |       | Default Wb Web Profile | false                | null                | Default Hx Profile |
| a ERPxitong    |           | true    | Never      | false Type   | to Add         |          |       | Default Wb Web Profile | false                | null                | Default Hx Profile |
| 🗟 ERPzongbu    |           | true    | Never      | false        |                |          |       | Default Wb Web Profile | false                | null                | Default Hx Profile |
| \delta ERPdaqu |           | true    | Never      | false        |                |          |       | Default Wb Web Profile | false                | null                | Default Hx Profile |
| 💍 ERPxiaoqu    |           | true    | Never      | false        | OK Cano        | el       |       | Default Wb Web Profile | false                | null                | Default Hx Profile |
| 🚨 ERPmendian   |           | true    | Never      | false        |                |          | _     | Default Wb Web Profile | false                | null                | Default Hx Profile |
| 🐣 APxiaoqu1    |           | true    | Never      | false        |                |          |       | Default Wb Web Profile | false                | null                | Default Hx Profile |
| 🐣 APmendian1   |           | true    | Never      | false        |                |          |       | Default Wb Web Profile | false                | null                | Default Hx Profile |
| S APzongbu1    |           | true    | Never      | false        |                |          |       | Default Wb Web Profile | false                | null                | Default Hx Profile |
| aPxiaofang1    |           | true    | Never      | false        |                |          |       | Default Wb Web Profile | false                | null                | Default Hx Profile |
| APmendian2     |           | true    | Never      | false        |                |          |       | Default Wb Web Profile | false                | null                | Default Hx Profile |
| APmendian3     |           | true    | Never      | false        |                |          |       | Default Wb Web Profile | false                | null                | Default Hx Profile |
| 💍 sere         |           | true    | Never      | false        |                |          | 1.    | Default Wb Web Profile | false                | null                | Default Hx Profile |

#### New Edit

## 图 7.1-2

选中需要修改信息的用户,点击"Edit"按钮进行修改。修改完成后,点击图 7.1.3 中的 OK 保存。

| 🍝 Edi        | :                |         |                |                 |                    |                 |          |          |       |                   |        |                   |                         |                      |                     |                    | × |
|--------------|------------------|---------|----------------|-----------------|--------------------|-----------------|----------|----------|-------|-------------------|--------|-------------------|-------------------------|----------------------|---------------------|--------------------|---|
| Name         | Full Name        | Enabled | Expiration     | Permissions     | Network User       | Prototype Name  | Language | Password | Email | Cell Phone Number | Facets | Nav File          | Default Web Profile     | Force Password Reset | Password Expiration | Mobile Web Profile | æ |
| <b>8</b> , A | PEC              | true    | Never          | super           | false              |                 |          | password |       |                   | ľ      | file:^NavFile.nav | Handheld Wb Web Profile | false                | null                | Default Hx Profile |   |
|              |                  |         |                |                 |                    |                 |          |          |       |                   |        |                   |                         |                      |                     |                    |   |
| 0            | lame             | 2       | APEC           |                 |                    |                 |          |          |       |                   |        |                   |                         |                      |                     |                    |   |
| () F         | ull Name         |         |                |                 |                    |                 |          |          |       |                   |        |                   |                         |                      |                     |                    |   |
| 0 E          | nabled           | [       | 🔘 true 🛛 🔻     | •               |                    |                 |          |          |       |                   |        |                   |                         |                      |                     |                    |   |
| 0 E          | xpiration        | <       | Never Expi     | ires 🖒 Expi     | ires On 2015-      | 三月 -27 23:59 PM | CT       |          |       |                   |        |                   |                         |                      |                     |                    |   |
| 0 F          | ermissions       |         | Super User     | r (access entir | e station, file sy | stem) super     |          |          |       |                   |        |                   |                         |                      |                     |                    |   |
| 0            | letwork User     | [       | 🍥 false 🔽      | •               |                    |                 |          |          |       |                   |        |                   |                         |                      |                     |                    |   |
| 0 F          | rototype Name    | [       |                | -               | ]                  |                 |          |          |       |                   |        |                   |                         |                      |                     |                    |   |
| 0 L          | anguage          |         |                |                 |                    |                 |          |          |       |                   |        |                   |                         |                      |                     |                    |   |
|              |                  | P       | assword .      |                 |                    |                 |          |          |       |                   |        |                   |                         |                      |                     |                    |   |
|              | assword          | c       | Confirm .      |                 |                    |                 |          |          |       |                   |        |                   |                         |                      |                     |                    |   |
| 0 E          | imail            | [       |                |                 |                    |                 |          |          |       |                   |        |                   |                         |                      |                     |                    |   |
| 00           | ell Phone Numb   | er [    |                |                 |                    | 6               |          |          |       |                   |        |                   |                         |                      |                     |                    |   |
|              |                  | т       | ime Format     | (default)       | )                  | <b>¬</b>        |          |          |       |                   |        |                   |                         |                      |                     |                    |   |
| 0 F          | acets            | L       | Init Conversio | n None          | -                  |                 |          |          |       |                   |        |                   |                         |                      |                     |                    |   |
| 0            | lav File         | F       | file: NavFil   | le. nav         |                    |                 |          | >-       |       |                   |        |                   |                         |                      |                     |                    |   |
|              |                  | Ē       | Auto Logoff Er | abled 🔘 tr      | 110 1              |                 |          |          |       |                   |        |                   |                         |                      |                     |                    |   |
|              |                  |         | Auto Logoff Pe | eriod 00000     | )h 15m 🖶 (6mir     | ns - +infl      |          |          |       |                   |        |                   |                         |                      |                     |                    |   |
| 0            | afault Web Prot  | 51o     | Туре           | <b>ж</b> н      | landheid Wb We     | eb Profile 💌    |          |          |       |                   |        |                   |                         |                      |                     |                    |   |
|              | ciudit (TCD 1 TO | inc.    | Applet Rel     | load On Hunar   | ink 🙆 true         |                 |          |          |       |                   |        |                   |                         |                      |                     |                    |   |
|              |                  |         | Workhend       | h Theme         | Incid              |                 |          |          |       |                   |        |                   |                         |                      |                     |                    |   |
| 0            | orce Password    | Reset   | false -        | 7               | padera             |                 |          |          |       |                   |        |                   |                         |                      |                     |                    |   |
| OF           | assword Expira   | tion 6  | Never Evol     | ires 🛇 Evo      | ires On 2015-      | -月-27 23:59 PM  | CI       |          |       |                   |        |                   |                         |                      |                     |                    |   |
|              | •                | ĺ,      | Auto Logoff En | nabled () tr    | ue 🔻               |                 |          |          |       |                   |        |                   |                         |                      |                     |                    |   |
|              |                  | ,       | Auto Logoff Pe | ariod D0000     | )h 15n 🗧 (6mir     | ns - +inf]      |          |          |       |                   |        |                   |                         |                      |                     |                    |   |
| 0            | lobile Web Profi | le ,    | Mobile Nav Fil | e null          |                    |                 |          |          |       | -                 |        |                   |                         |                      |                     |                    |   |
|              |                  | -       | Туре           | 0               | efault Hx Profile  | •               |          |          |       |                   |        |                   |                         |                      |                     |                    |   |
|              |                  |         | 1              |                 |                    |                 |          |          |       |                   |        |                   |                         |                      |                     |                    |   |
|              |                  |         |                |                 |                    |                 |          |          | -     | OK Cancel         | 1      |                   |                         |                      |                     |                    |   |
|              |                  |         |                |                 |                    |                 |          |          |       |                   | 1      |                   |                         |                      |                     |                    |   |

图 7.1-3

# 7.2 系统操作日志

根据时间段查看和导出系统的操作记录。

点击如图 7.2-1 中用红线标注的 export 可以选择文件导出路径和设置 pdf 纸张大小等信息。

| Today |        |
|-------|--------|
|       | Export |
|       |        |
|       |        |
|       |        |
|       |        |
|       |        |

图 7.2-1